# **BELKIN**<sub>®</sub>

## ADSL2+ Modem with Wireless G Plus MIMO Router

### Make sure you have the following:

User Manual CD ADSL Modem with Wireless G Plus MIMO Router Power Adatper RJ45 Ethernet Networking Cable ADSL Microfilter\* RJ11 Telephone Cord

**Manual Setup** 

۲

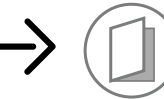

**Advanced Users:** Go to the "Manually Configuring your Router" section in your User Manual.

## Express Setup

This Quick Installation Guide will lead you through the basic steps to connect and configure your Router.

- IMPORTANT: Please make sure you have the following information from your Internet Service Provider (ISP) before setting up the Router: For PPPoE and PPPoA Users: VPI/VCI numbers, user name, and password. For Fixed IP Users: IP address and subnet, IP address for your ISP's gateway server and DNS.
- \*Note: ADSL microfilter varies by country. If it's not included, you will need to purchase one.

**1.2** Connect your computer to one of the source on the rear of the Router by using an Ethernet networking cable.

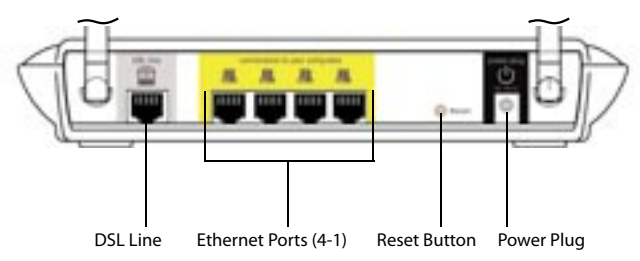

- 1.3 Connect the telephone cord from the wall jack providing ADSL service to the motion "DSL Line" port on the rear of the Router.
- **Note:** Connection for the Router to the ADSL line varies by country and region. Typically it involves a microfilter or a microfilter with built-in splitter to allow simultaneous use of ADSL service and telephone service on the same telephone line. Check with your ISP or see your User Manual for more detail.
- **1.4** Connect the supplied power adapter to (1) "power plug" on the rear of the Router.
- **Note:** For optimal safety and performance, use only the supplied power adapter to prevent damage to the Router.
- **1.5** After connecting the power adapter and the power source is turned on, the Router's power icon (<sup>1</sup>) on the front panel should be on. It might take a few minutes for the Router to fully start up.

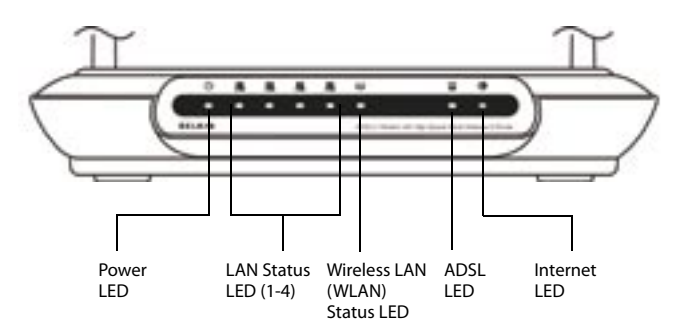

# Quick Installation Guide

F5D9630-4A

**1.6** Turn on your computers. After your computers boot up, a LAN status LED a on the front of the Router will light for each port to which a wired computer is connected. These LEDs indicate connection and activity status. Now you are ready to configure the Router for ADSL connection.

# 2. Configure

#### Configure the Router

- 2.1 In order for your computer to properly communicate with the Router, your computer's network "TCP/IP/Ethernet" setting needs to be "Obtain an IP address automatically/ Using DHCP". This is normally the default setting in most home computers. Detailed instruction on how to configure your computer network settings is available in your User Manual.
- 2.2 You can access the web-based management user interface of the Router using the Internet browser on a computer physically connected to the Router. Type "192.168.2.1" in your browser's address bar (as shown), then press the "Enter" key.

Actions (Sc.364.2.1)

2.3 The following screen will appear in your browser to prompt you to log in. The Router ships with no password entered. In the login screen, leave the password blank and click the "Submit" button to log in.

|  | Name as on Anna and all of control and the last two for<br>second 2 and the cold of a control and the first two for<br>heat that and one finders?                                                                                                    |
|--|----------------------------------------------------------------------------------------------------|
|  |                                                                                                    |
|  | STREET, STREET, STREET |

**Note:** It is strongly recommended that you change the password to your own for increased security. Please read the User Manual for details on how to change your password and to reference other security features.

## 1. Connect

Connect the Router to your computer and ADSL line

**1.1** Power off your computers and networking equipment.

# **BELKIN**®

2.4 The Setup Wizard will start automatically for express configuration (recommended) Click "Next" to continue.

| - | Reporte                                                                          |
|---|----------------------------------------------------------------------------------|
| - | The local weight of the set from the sector of the sector schematic data and the |
|   |                                                                                  |
|   |                                                                                  |

2.5 The first step is to select your country and ISP, and click "Next". If your country and/or ISP is not listed, select "Other Country" or "Other ISP

| 20.72 | the proof will should be be be be been and based on a lot of the best to be |
|-------|-----------------------------------------------------------------------------|
| -     | -teast tasty II                                                             |
| -     | Country of                                                                  |

2.6 Now fill in the username and password you were supplied by your Internet Service Provider (ISP) in to the blank fields. It is important that the correct user name and password are entered otherwise the connection will fail. Your ISP will be able to confirm your user name and password.

| Bernard (   | partitule of |
|-------------|--------------|
| Revenue 1   |              |
| Internet of |              |

3. Set Up

Security = off

Set up your wireless LAN

( )

Note: For more detailed instruction on other connection types, please refer to your User Manual.

**3.1** Now the Wireless LAN Setup screen will show. You can connect

which a date much and have first of

following default wireless LAN settings:

SSID = Belkin G Plus MIMO ADSL Wireless Channel = Auto

\$184.LPA.494LAR

11.00

to the Router via a wireless-LAN-enabled computer with the

Note: Belkin strongly recommends that you enable wireless security to WEP or WPA and change SSID to something of your own. Please read the User Manual for details on levels of wireless security and how to change your security settings.

۲

00 800 2 2355460

Support

http://www.belkin.com

**3.2** Double-check the settings shown on the following screen. You can click "Back" to change the settings. Or click "Next" to confirm.

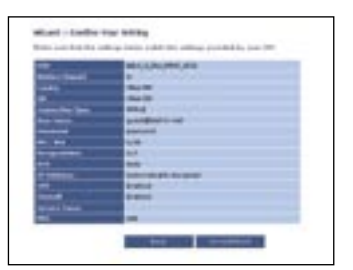

- **3.3** Now you have configured your modem router. Click on the OK button to apply the settings. After a period of about 2 minutes the connection with the Internet Service Provider will be established.
- Note: You can always restart the Setup Wizard or use the Navigation Menu on the left to change your setting.

#### Start networking!

Congratulations! You have finished installing your new Belkin Router. Click "OK" to activate your settings. To test your Internet connection, open your browser and visit any website, such as www. belkin.com. For more detailed installation information, refer to your User Manual.

For latest software updates or if you have any further questions regarding installation of this product, please visit www.belkin. com/networking

#### **Belkin Tech Support**

| USA:         | 877-736-5771           |
|--------------|------------------------|
|              | 310-898-1100 ext. 2263 |
| Europe:      | 00 800 223 55 460      |
| Australia:   | 1800 235 546           |
| New Zealand: | 0800 235 546           |
| Singapore:   | 800 616 1790           |

## BELKIN

www.belkin.com

Belkin Corporation 501 West Walnut Street. Compton, CA 90220-5221 USA +1 310 898 1100 +1 310 898 1111 fax

#### Belkin Ltd.

Express Business Park Shipton Way, Rushden NN10 6GL, United Kingdom +44 (0) 1933 35 2000 +44 (0) 1933 31 2000 fax

#### Belkin B.V.

Boeing Avenue 333 1119 PH Schiphol-Rijk The Netherlands +31 (0) 20 654 7300 +31 (0) 20 654 7349 fax

### Hanebergstraße 2

Belkin GmbH

80637 Munich Germanv +49 (0) 89 143405 0 +49 (0) 89 143405 100 fax

#### Belkin SAS

5 Rue du Petit Robinson 3ème étage, 78350 Jouy en Josas France +33 (0) 1 34 58 14 00 +33 (0) 1 39 46 62 89 fax

#### **Belkin Nordic**

#### Knarrarnäsoatan 7 164 40 Kista Sweden +46 (0) 8 5229 1870 +46 (0) 8 5229 1874 fax

© 2006 Belkin Corporation. All rights reserved. All trade names are registered trademarks of respective manufacturers listed.

#### P75126ec